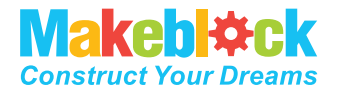

# **mBot Ranger** 3in1 プログラミングロボットキット

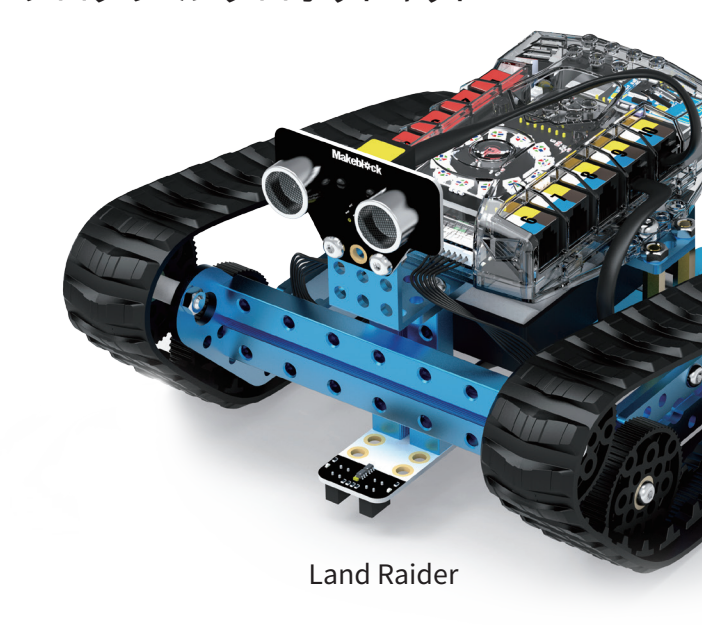

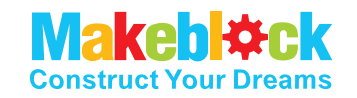

### Makeblock Co., Ltd.

Technical support: tec-support@makeblock.com jp@makeblock.com

Homepage: www.makeblock.com

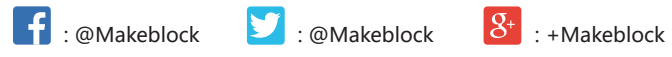

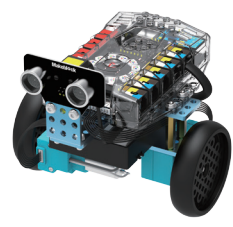

Nervous Bird

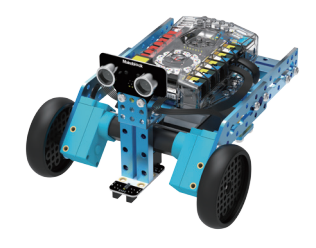

Raptor

## 目次

| 1 | 1.基礎編                   |
|---|-------------------------|
|   | A. 部品リスト                |
|   | B. 工具の使用方法              |
|   | C. Me Auriga            |
|   | D. 光センサー                |
|   | E. 音声センサー               |
|   | F. ジャイロセンサー             |
|   | G. 温度センサー               |
|   | H. 超音波センサー              |
|   | I. ラインセンサー              |
|   | J. 電池について               |
| 2 | 2. 組立方法                 |
|   | A. Land Raiderの組立方法     |
|   | B.Raptorの組立方法           |
|   | C. Nervous Birdの組立方法    |
|   | 3. 専用アプリケーションによる操作      |
| 4 | 4.応用編‐mBlockでビジュアルプログラミ |
| ŗ | 5. 上級編‐Arduinoでプログラミング  |
| ( | 5. 拡張機能                 |
| 7 | 7.よくある質問                |

|      | 03 |
|------|----|
|      | 04 |
|      | 06 |
|      | 08 |
|      | 09 |
|      | 10 |
|      | 11 |
|      | 12 |
|      | 13 |
|      | 14 |
|      |    |
|      | 15 |
|      | 22 |
|      | 29 |
|      | 33 |
| ラミング | 34 |
|      | 35 |
|      | 36 |
|      | 38 |

## はじめに

mBot Rangerはキャタピラ型、三輪高速移動型、自立平衡型の三種類の基本パターンに自由に組み替えることのできる3in1の STEM教育ロボットキットです。簡単な組立工程の後、スマートフォンもしくはタブレット、PC上で動作するビジュアルプログラミン ダソフトmBlockを用いてロボットを操作します。組立を通してロボットの構造を学ぶだけではなく、直感的にプログラミングでき るアプリケーションを用い、楽しみながらロボットの世界を学ぶことができます。

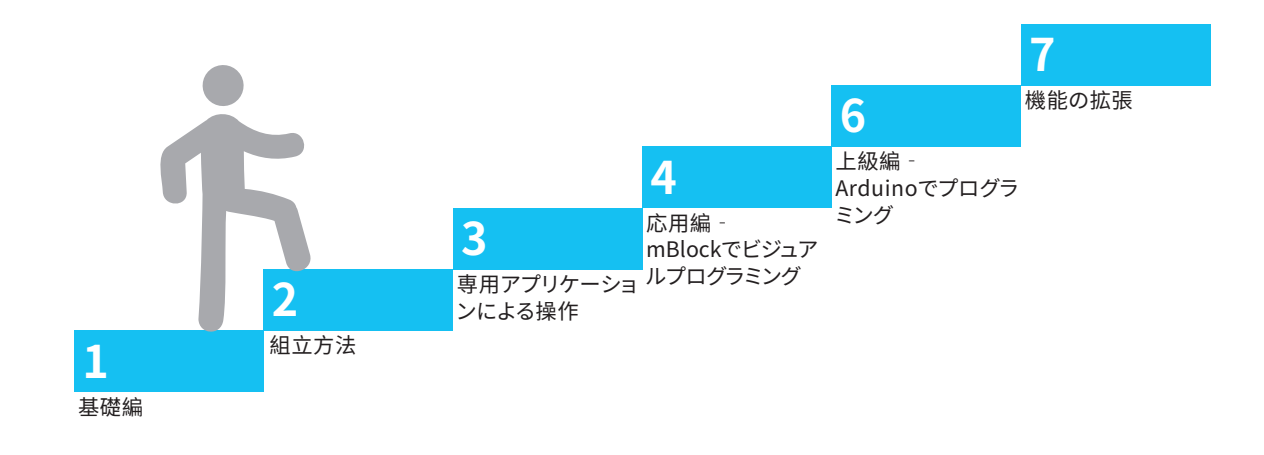

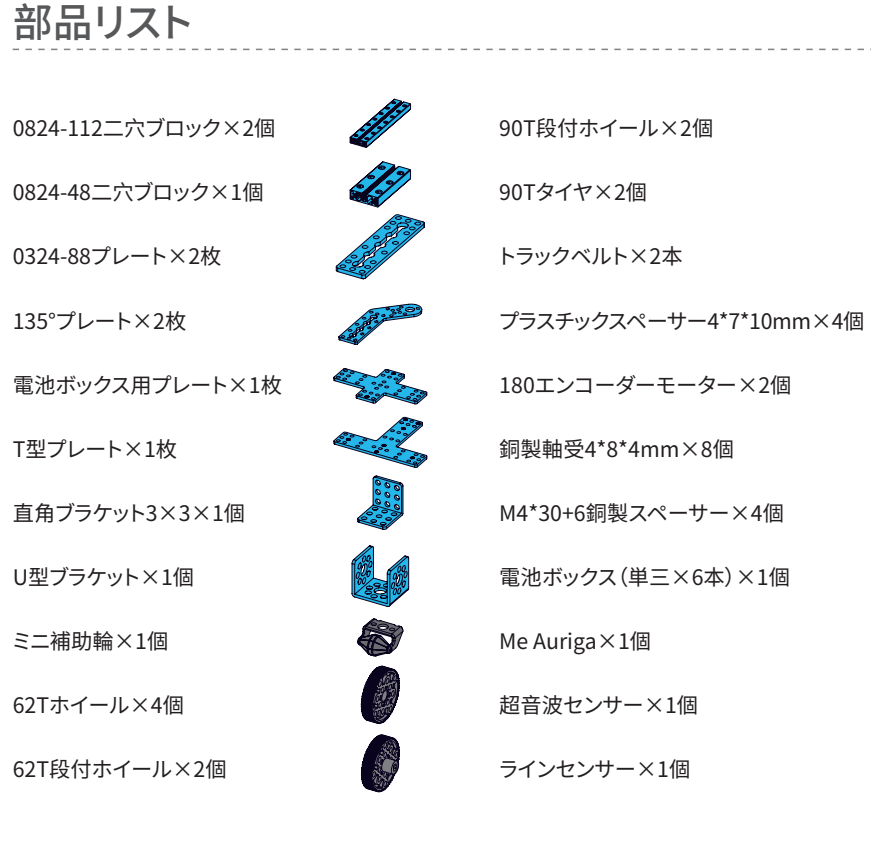

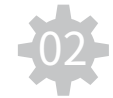

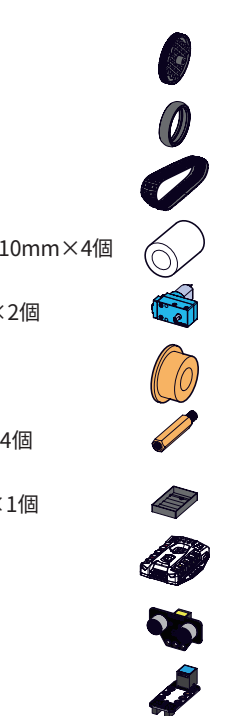

USBケーブル×1本 RJ25ケーブル(20cm)×1本 スパナ×1本 差替ドライバー×1本 M4\*8キャップボルト×22本 M4\*10キャップボルト×4本 M4\*14キャップボルト×6本 M4\*25キャップボルト×4本 M2.5\*12ボルト×2本 M4ナット×10個 エンコーダーモーターケーブル×2本

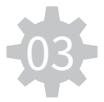

工具の使用方法

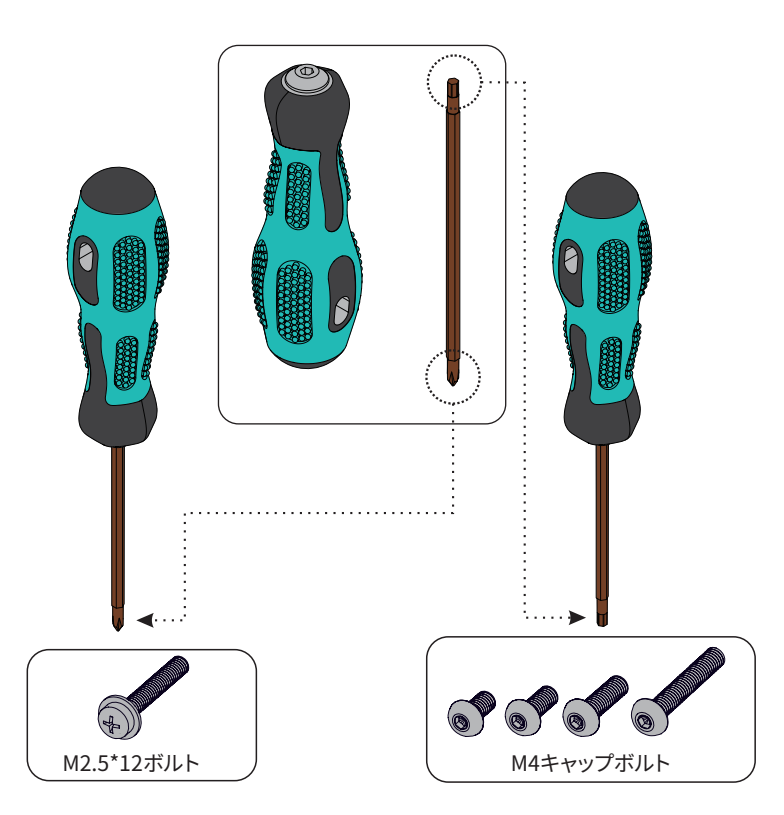

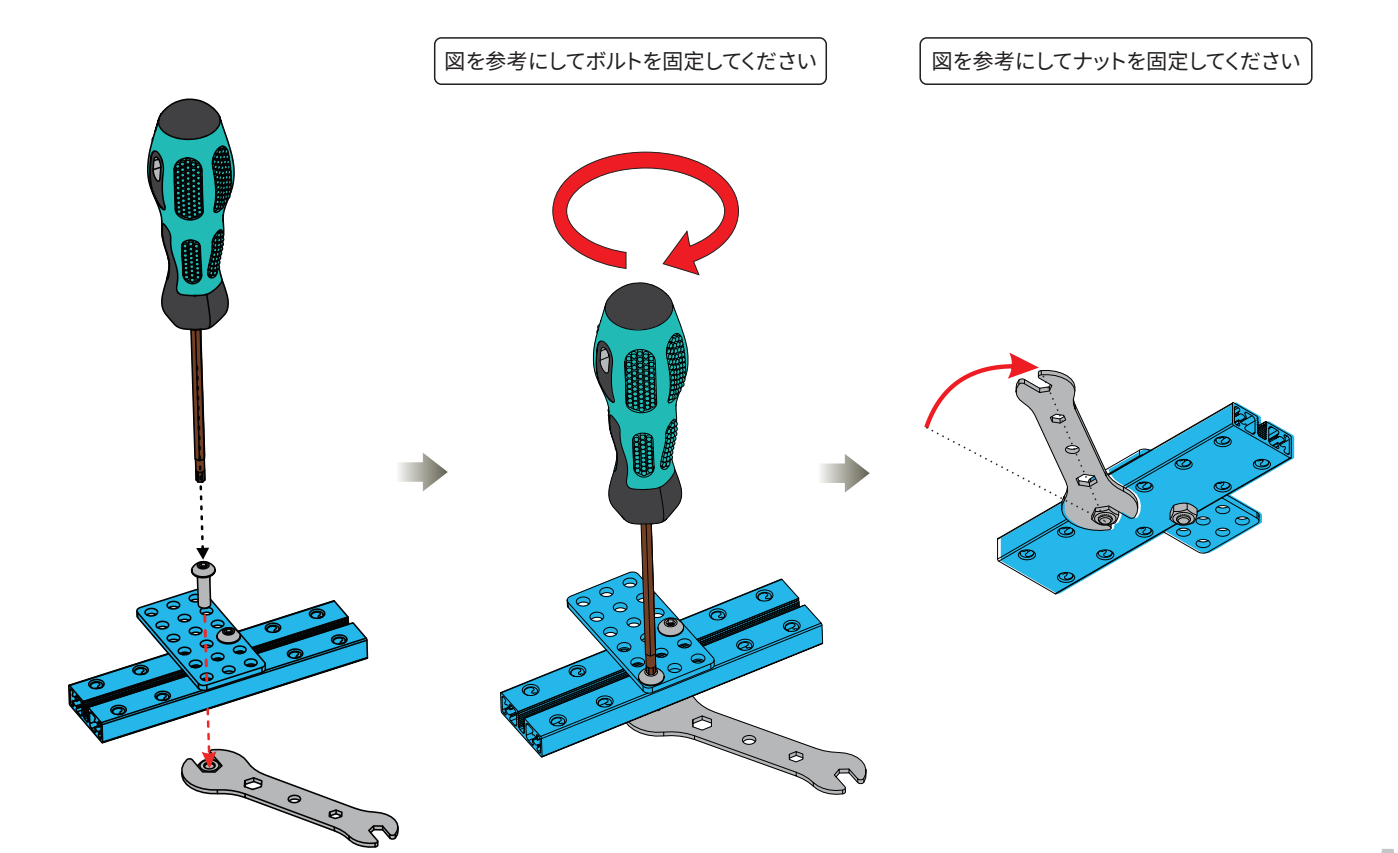

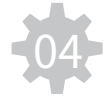

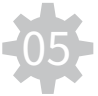

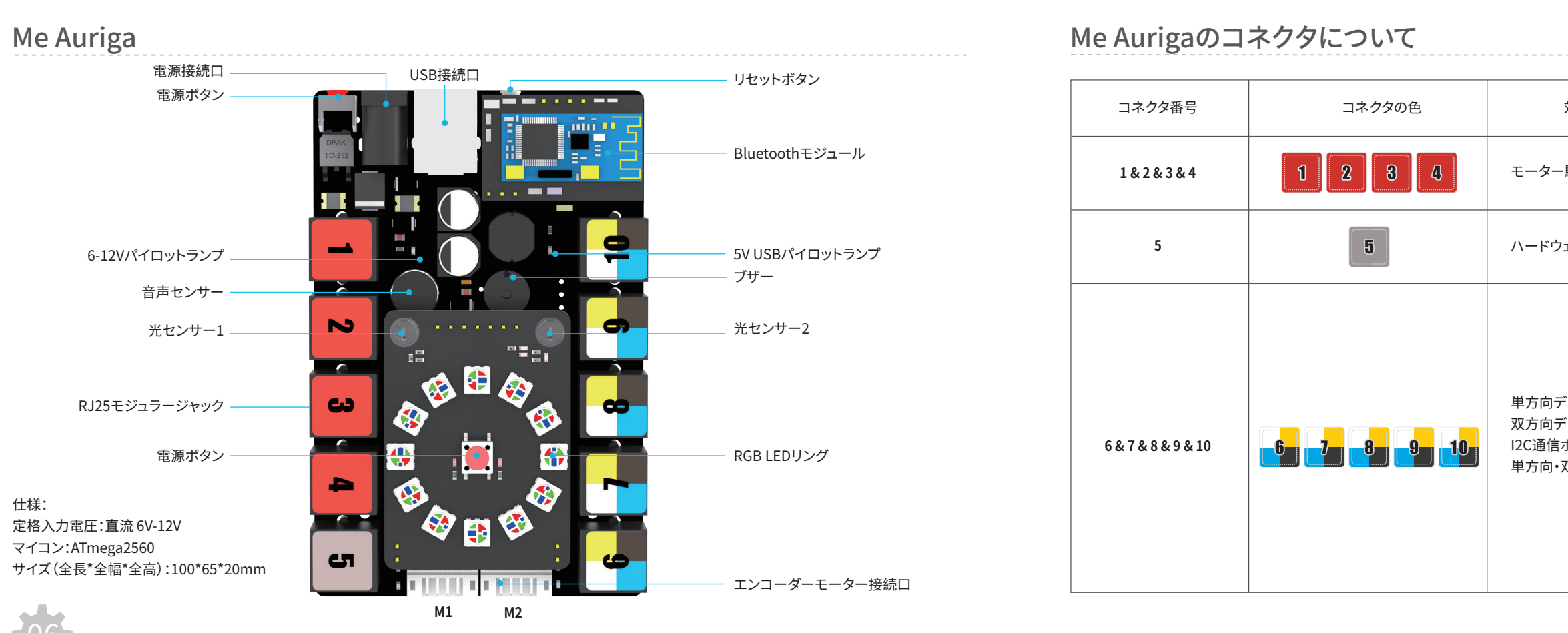

| 対応モジュールタイプ                                                                  | 対応モジュール                                                                                                    |
|-----------------------------------------------------------------------------|----------------------------------------------------------------------------------------------------|
| 駆動モジュール(直流 6V-12V)                                                          | シンクロナスモーター制御モジュール<br>ステッピングモーター制御モジュール                                                                                                    |
| ェアシリアルポート                                                                   | Bluetooth2.0+4.0モジュール<br>Raspberry Pi接続ボード                                                                                                    |
| <sup>デ</sup> ジタルインタフェース<br><sup>デ</sup> ジタルインタフェース<br>ポート<br>双方向アナログインタフェース | 超音波センサー<br>RGB LEDモジュール<br>リミットスイッチモジュール<br>7セグメントLEDディスプレイ<br>赤外線センサー<br>リモートレリーズモジュール<br>ラインセンサー<br>ジャイロセンサーモジュール<br>ポテンショメーターモジュール<br>音声センサー<br>ジョイスティックモジュール<br>温度・湿度センサー<br>火炎センサー |

光センサー

Me Aurigaはボード上に2つの光センサーを備えており、それぞれの光センサー上に照射されている光線量を測定できます。光 センサーは光の強度を数値に変換することができます。これらの光センサーを応用してセンサーライトや光源に向かうロボット等 を作成できます。

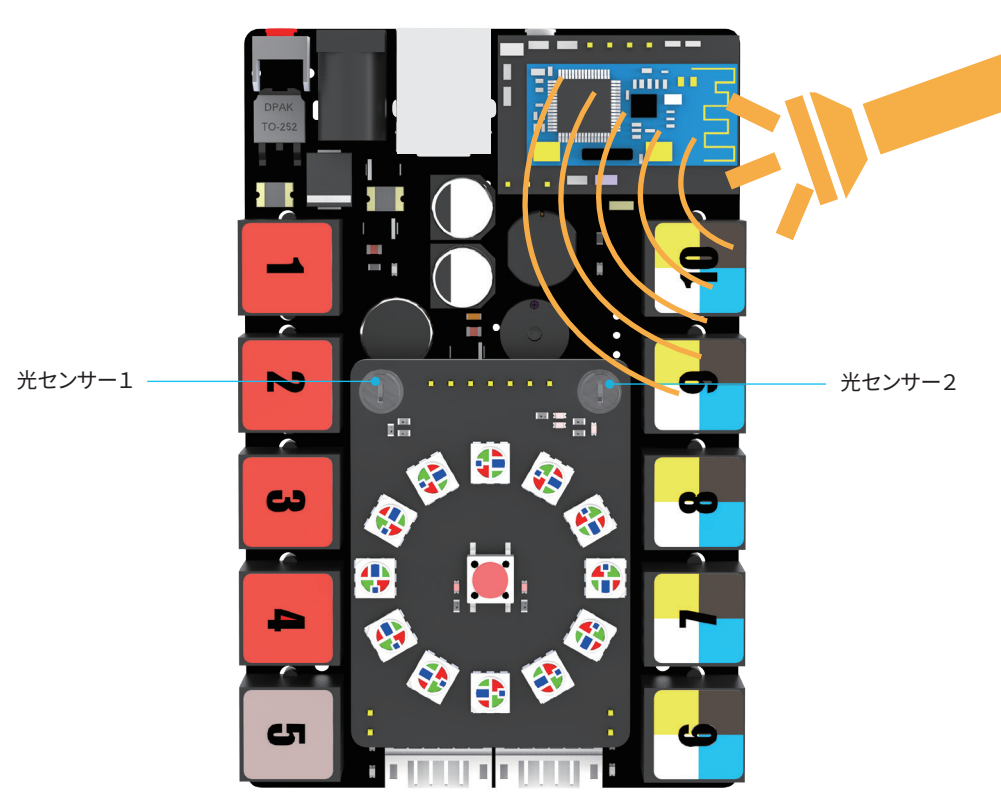

音声センサー

Me Aurigaはボード上に音声センサーを備えており、周辺環境の音の大小を測定します。音声センサーはマイクとLM2904汎用オペアンプで構成されています。このセンサーを応用することで、音声スイッチや音に反応するダンスロボットなどを作成できます。

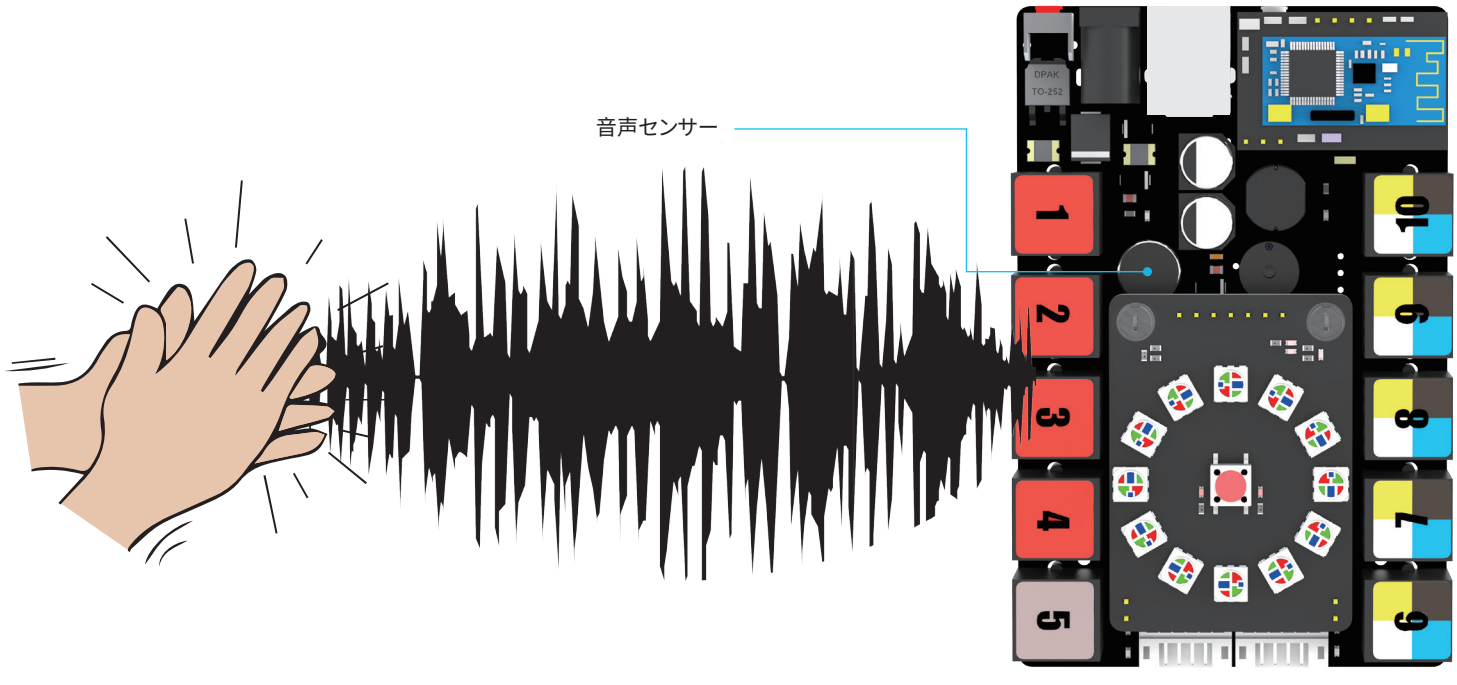

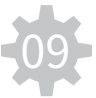

ジャイロセンサーモジュール

Me Aurigaはボード上にジャイロセンサーを備えています。3軸加速度計、3軸角速度計及び信号処理ICから構成されており、ロ ボットの姿勢制御モジュールとして優れた働きをします。自立制御ロボットやモバイル機器などに応用できます。

温度センサー

Me Aurigaはボード上にサーミスタ温度センサーを備えており、周辺環境の温度変化を計測できます。

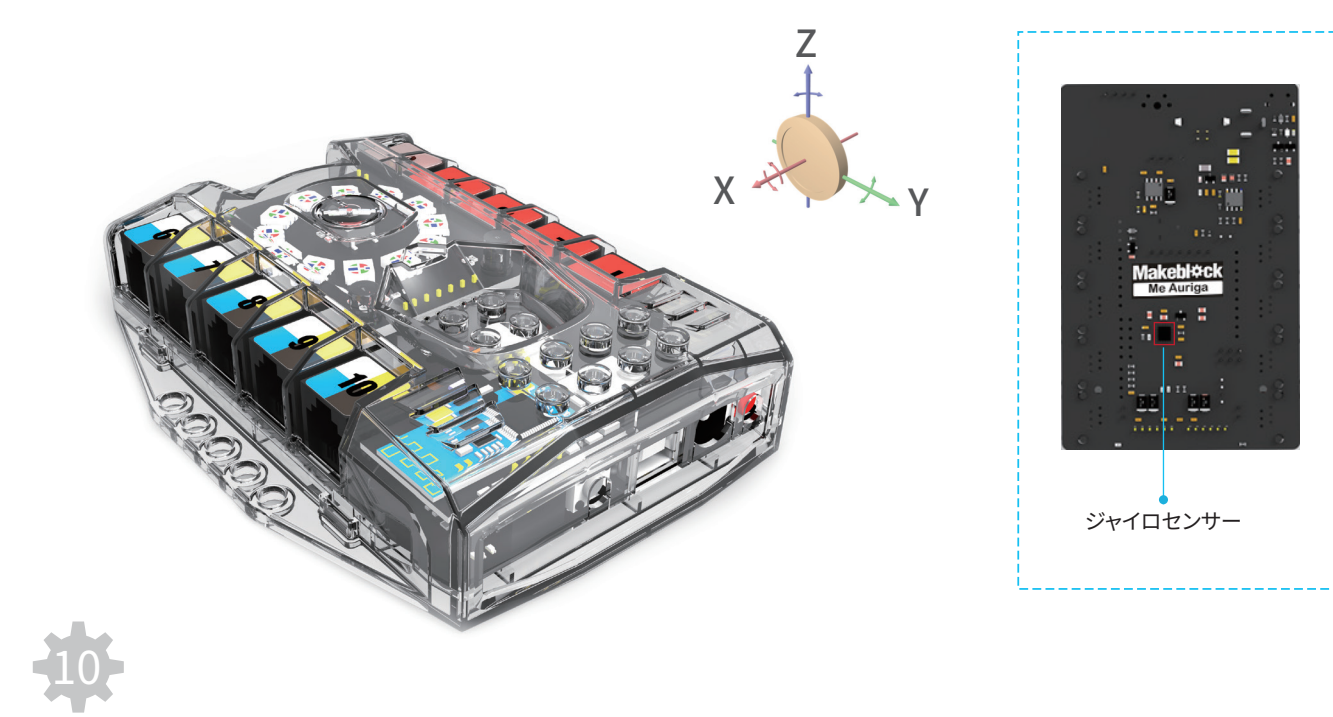

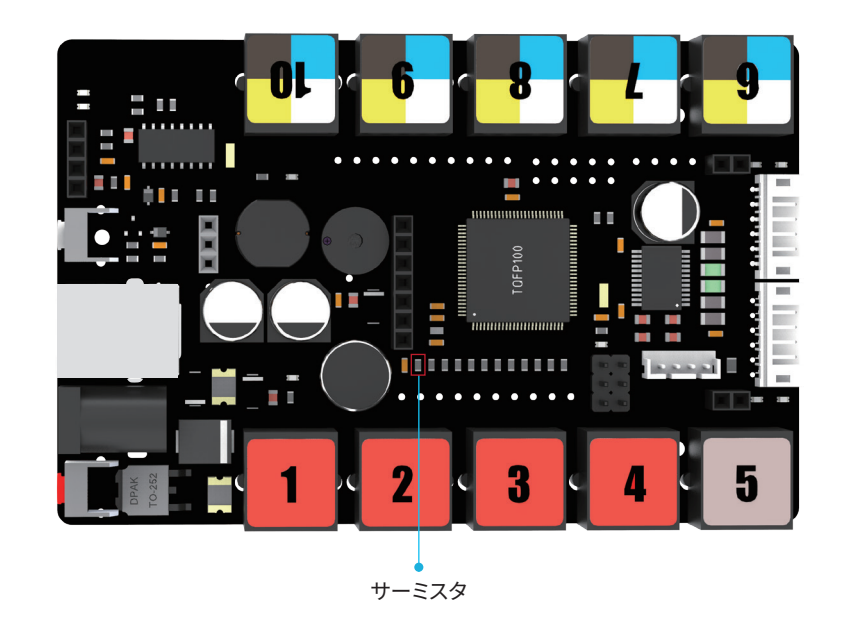

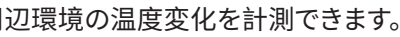

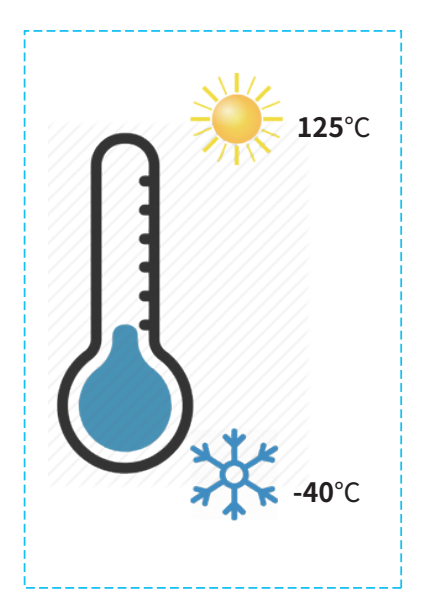

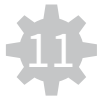

超音波センサー

超音波センサーは物体との距離を測定するためのモジュールです。測定可能範囲はおよそ3cmから400cmで自動で物体を避け る自走ロボットやその他の距離を測定するプロジェクトに使用されます。モジュールのポートは黄色で、単方向デジタルインタフ ェースを意味します。ボード上の黄色のポートと接続してください。

ラインセンサー

ラインセンサーはライントレーサーのために設計されており、計測の速い簡単な回路で構成されています。2つのセンサーを備え ており、それぞれのセンサーに赤外線LEDとフォトトランジスタが含まれています。ライントレーサーは白い背景上の黒線、もしく は黒い背景上の白線に沿って移動できます。このモジュールのポートは青色で、双方向デジタルインタフェースを意味します。ボ ード上の青色のポートと接続してください。

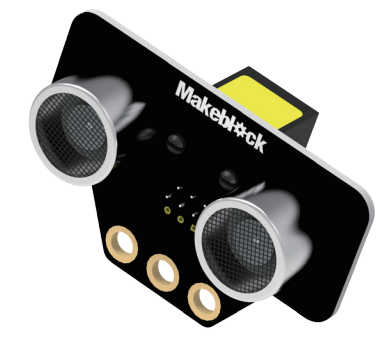

仕様: 動作電圧:直流 5V センサー角度:30°以内 測定可能距離:3cm-40cm サイズ(全長\*全幅\*全高):56\*36\*31mm

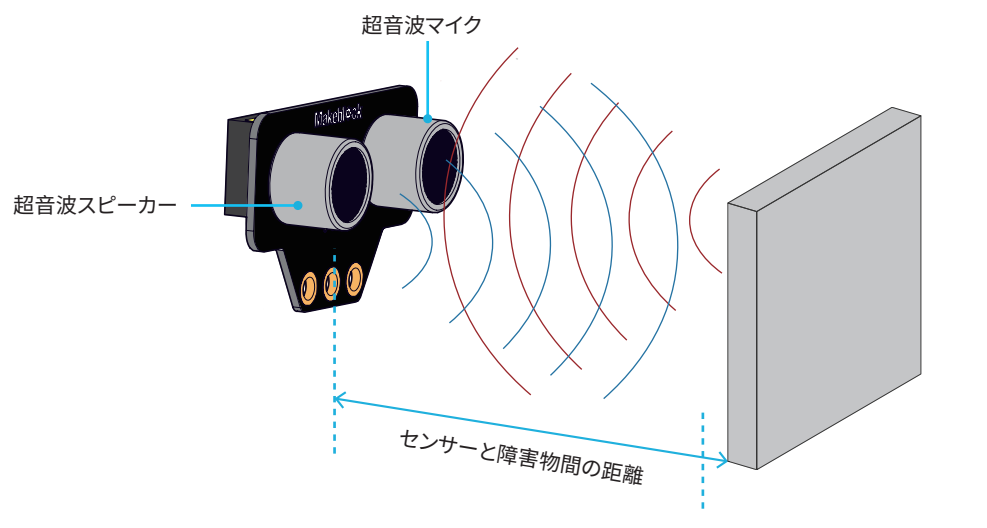

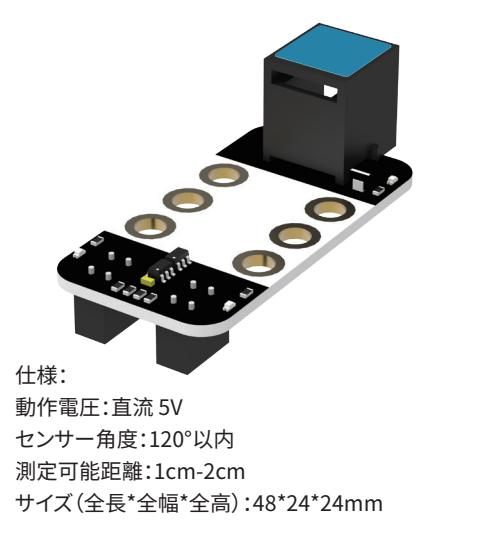

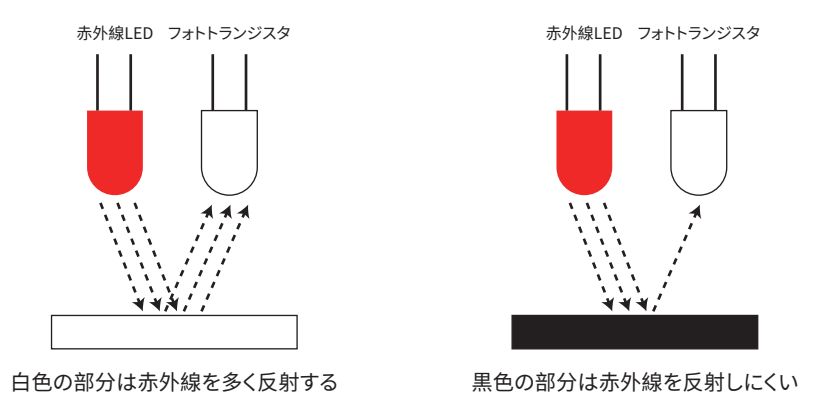

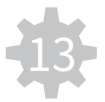

電池について

## Land Raiderの組立方法

#### mBot Rangerロボットキットは単三型1.5Vアルカリ乾電池を6本使用します。(キットには含まれていません)

電池について以下の点にご注意ください: 1.指定の規格に対応する電池のみを使用してください。 2.新しい電池と古い電池、規格や容量の異なる電池を混用しないでください。 3.電池交換の際は、全ての電池を同時に交換し、6本全て同一メーカー・同一品をご使用ください。 4.電源ラインをショートさせないでください。 5.電池を使い切った後は電池ボックスから取り外してください。 6.しばらく使用しない場合、電池を取り外して保管してください。

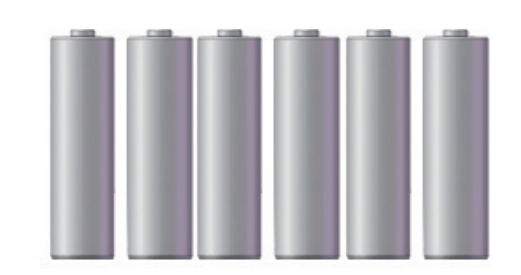

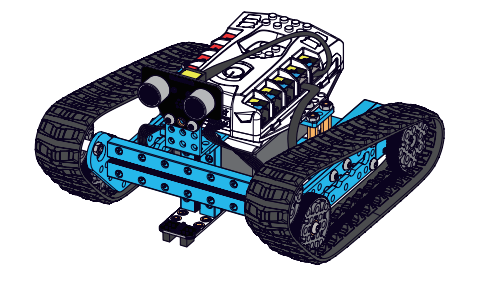

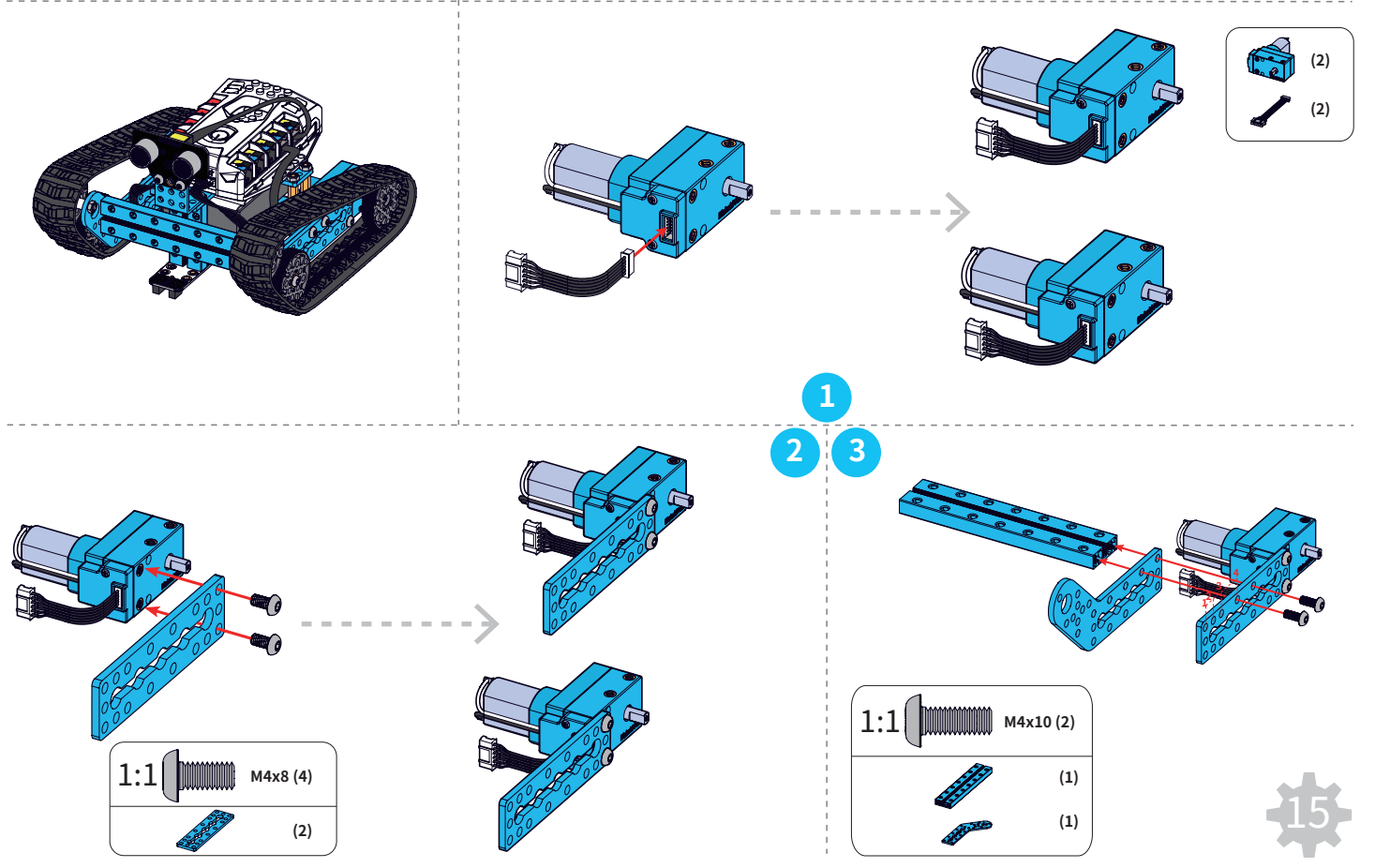

#### 電池残量不足について:

以下の状況が発生した場合、電池の残量が不足しています。

| Land Raider & Raptor | <ol> <li>ロボットの移動が遅くなった、あるいは転回時や障害物に衝突した時に再起動したり、操作できなくなったりする。</li> <li>ロボットの移動速度が落ちる。</li> </ol> |
|----------------------|--------------------------------------------------------------------------------------------------|
| Nervous Bird         | 平衡が保たれない、移動する時、回転する時に倒れてしまう。                                                                     |

電池が無くなった場合、電源を切って新しい電池に交換してください。

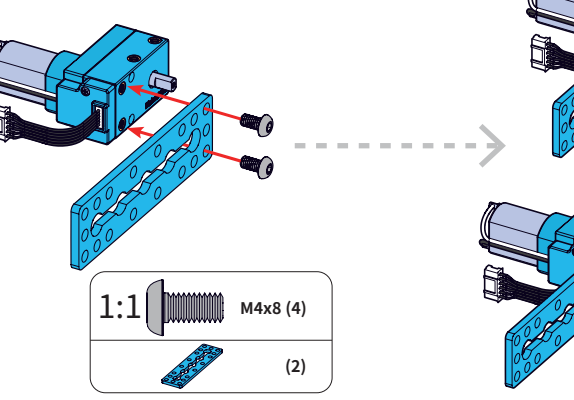

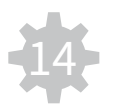

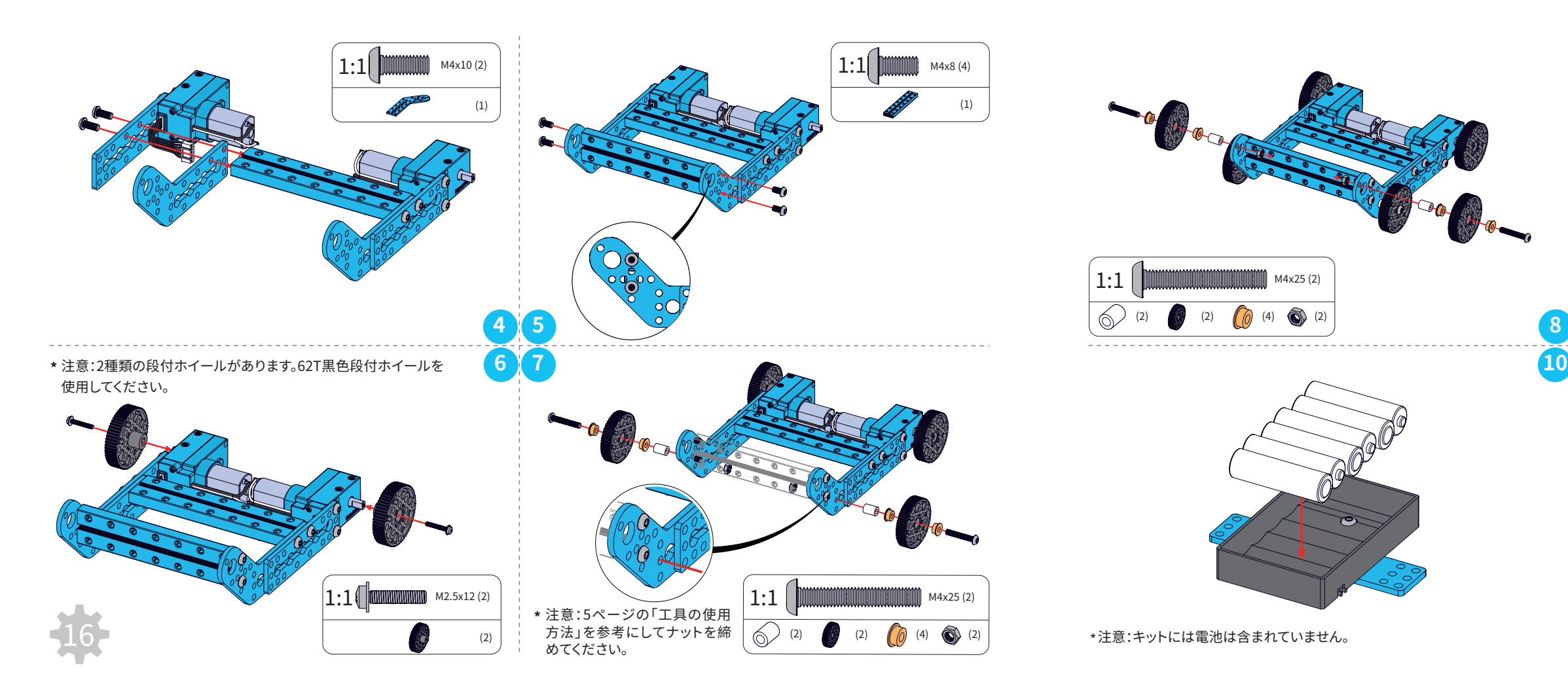

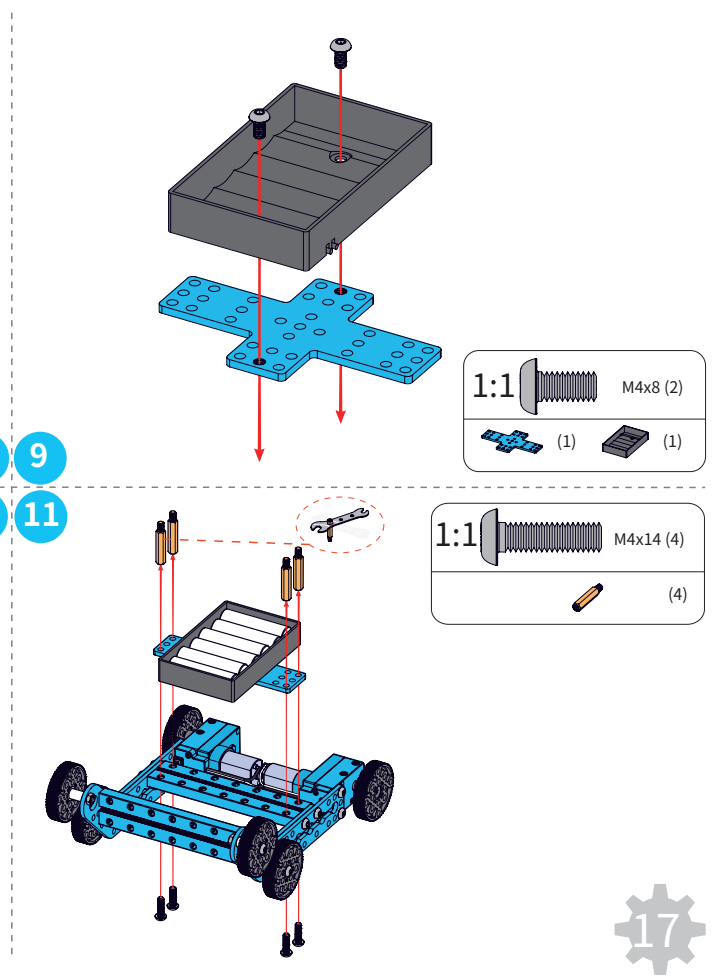

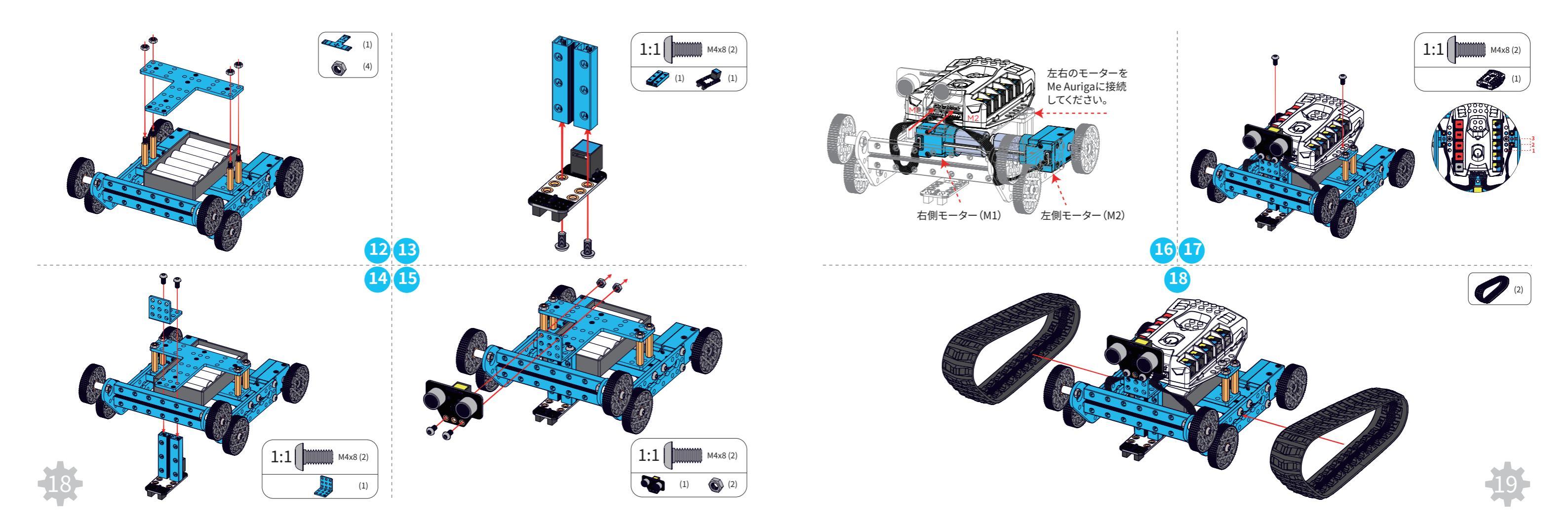

#### Land Raider接続図 . . . .

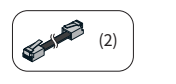

#### 凹凸のある平らでない場所で走行させる場合、図を参考にラインセン サーを取り外してください。そのまま走行した場合、ラインセンサーが 故障する恐れがあります。

注音重佰

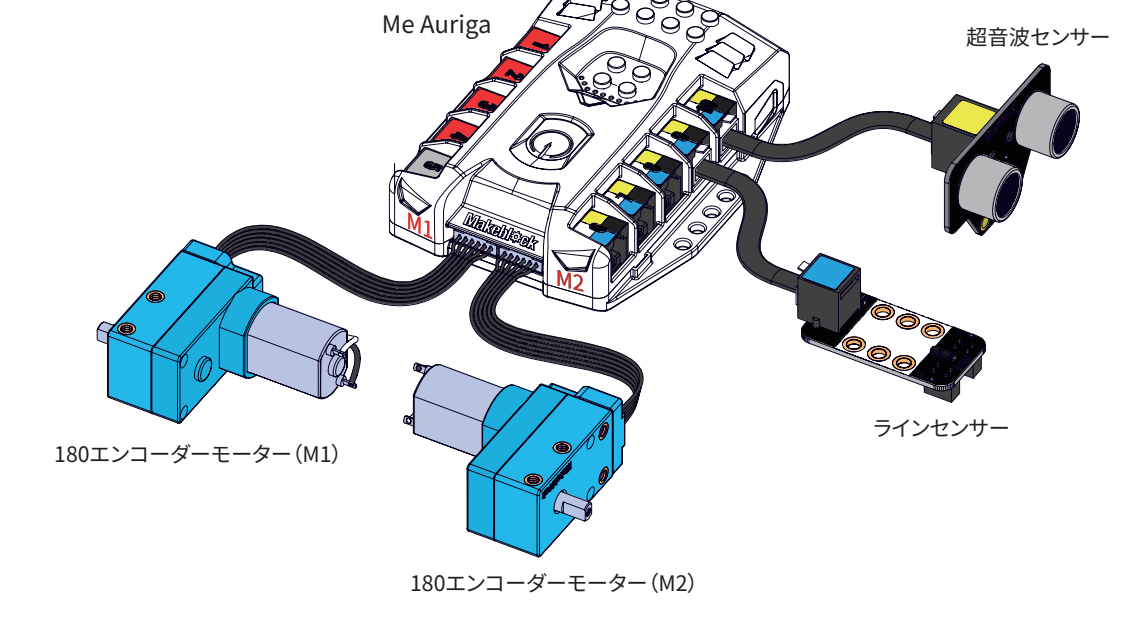

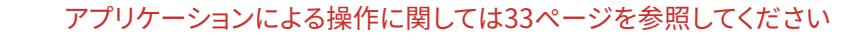

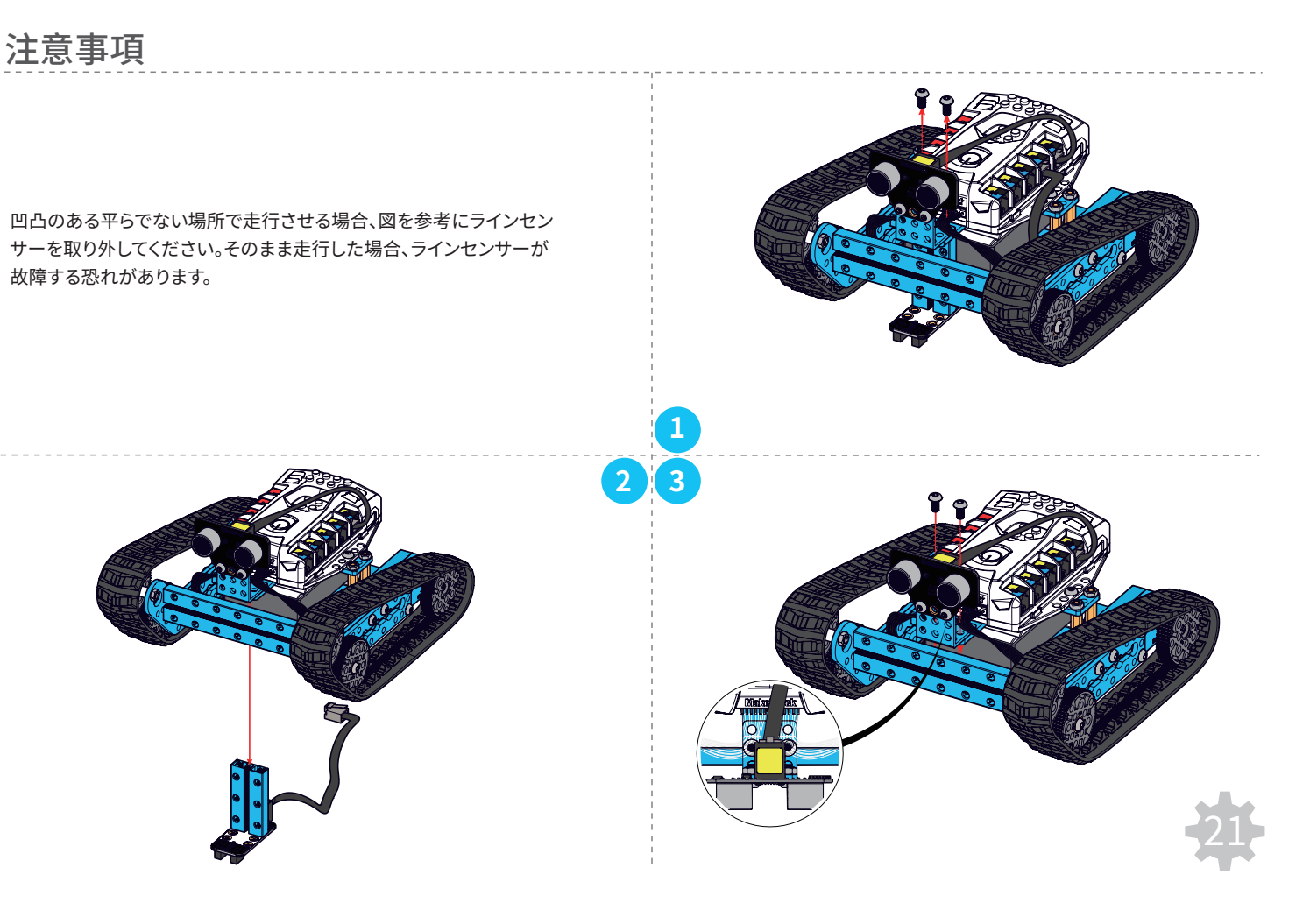

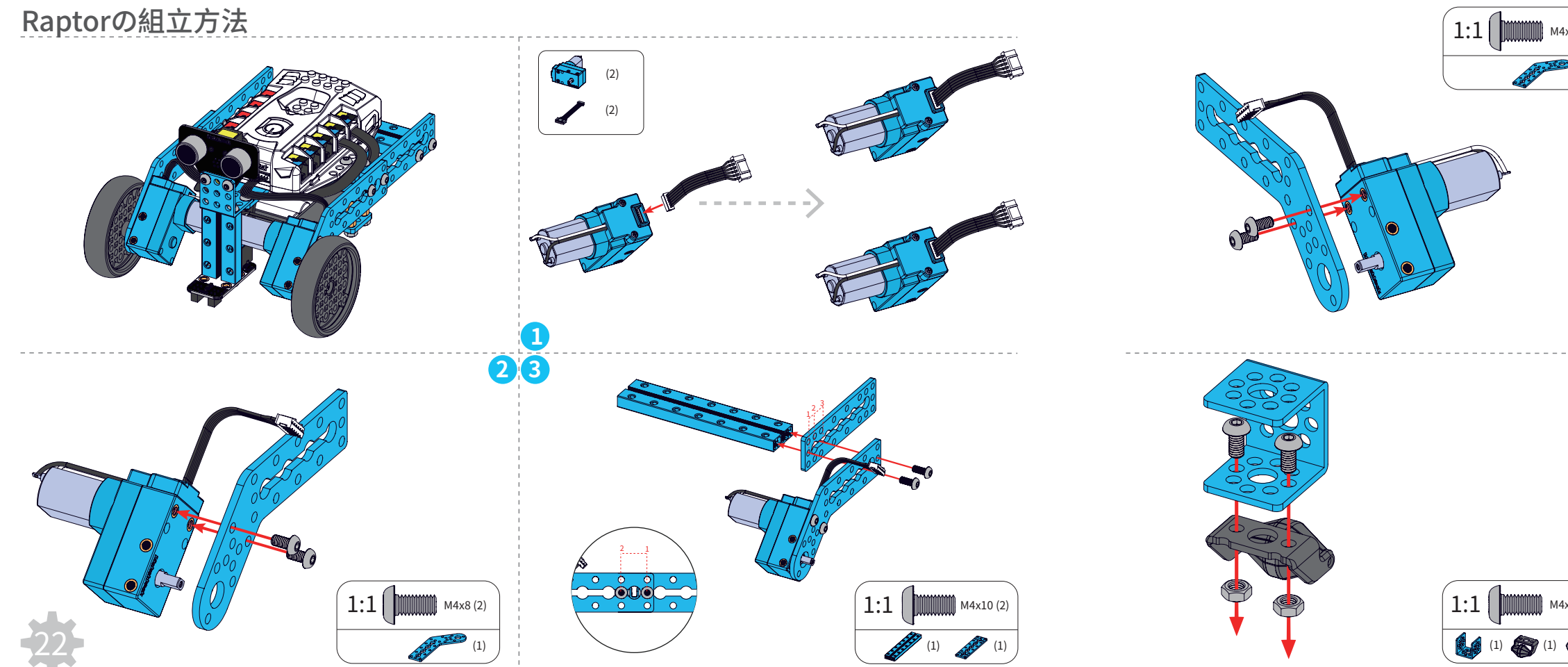

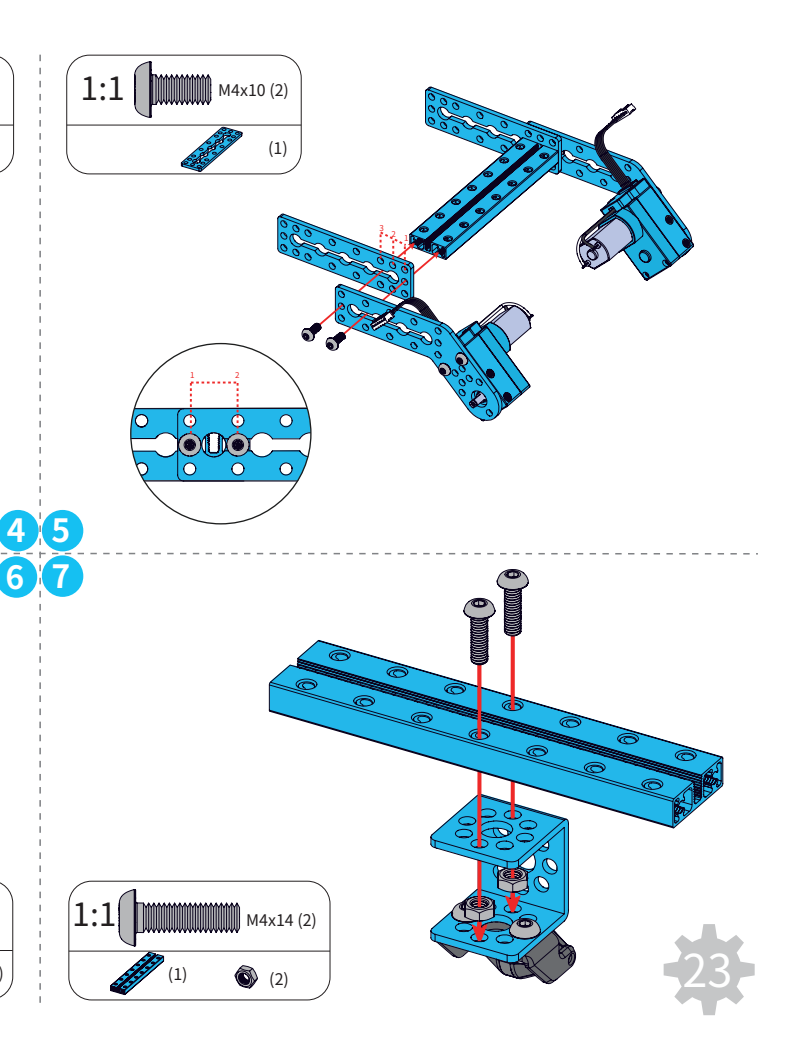

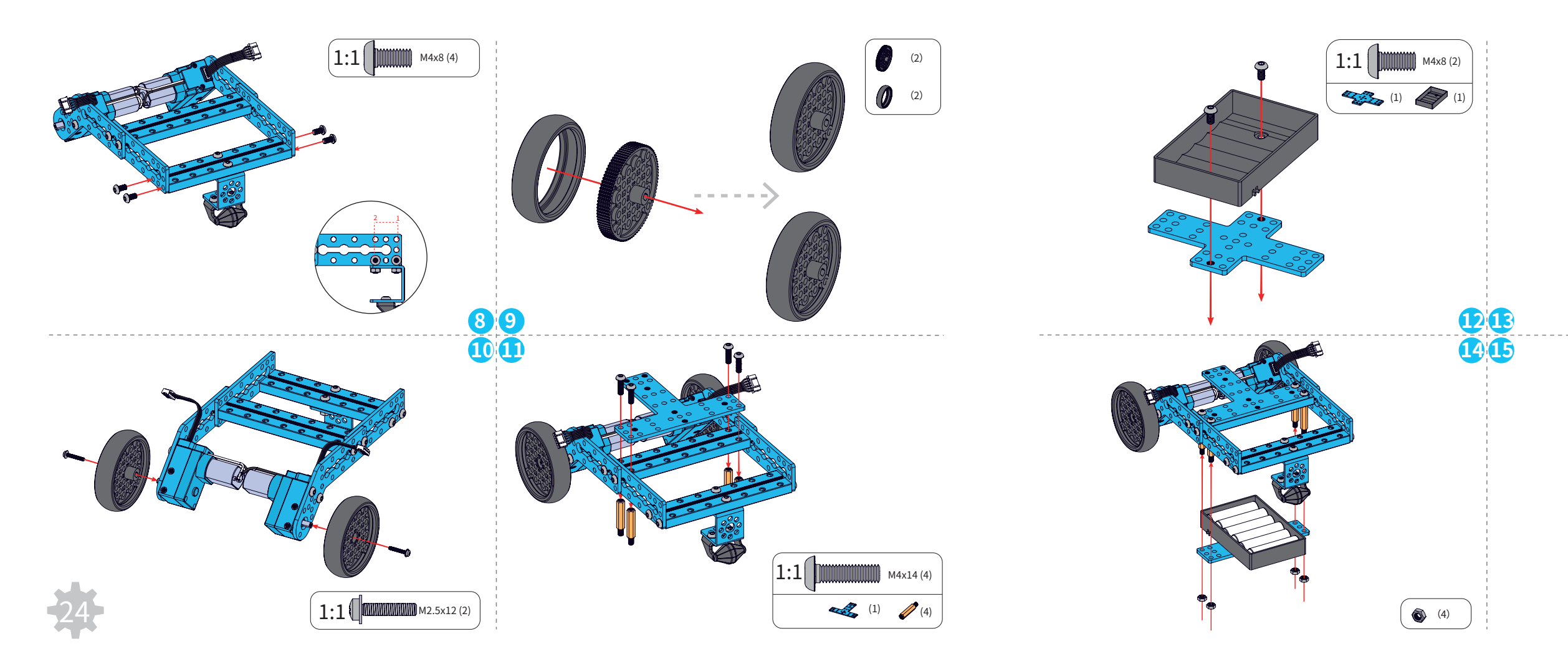

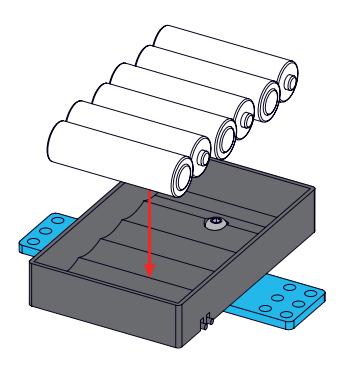

\*注意:キットには電池は含まれていません。

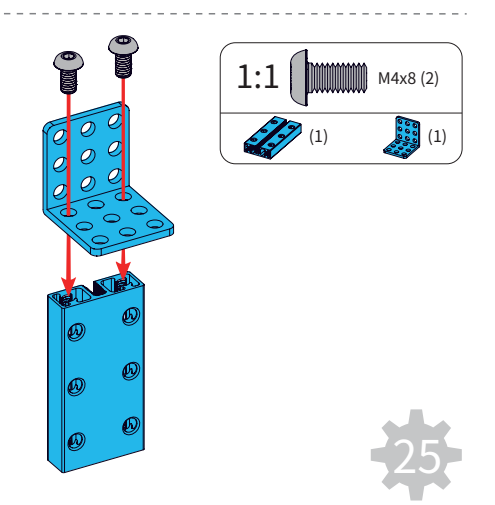

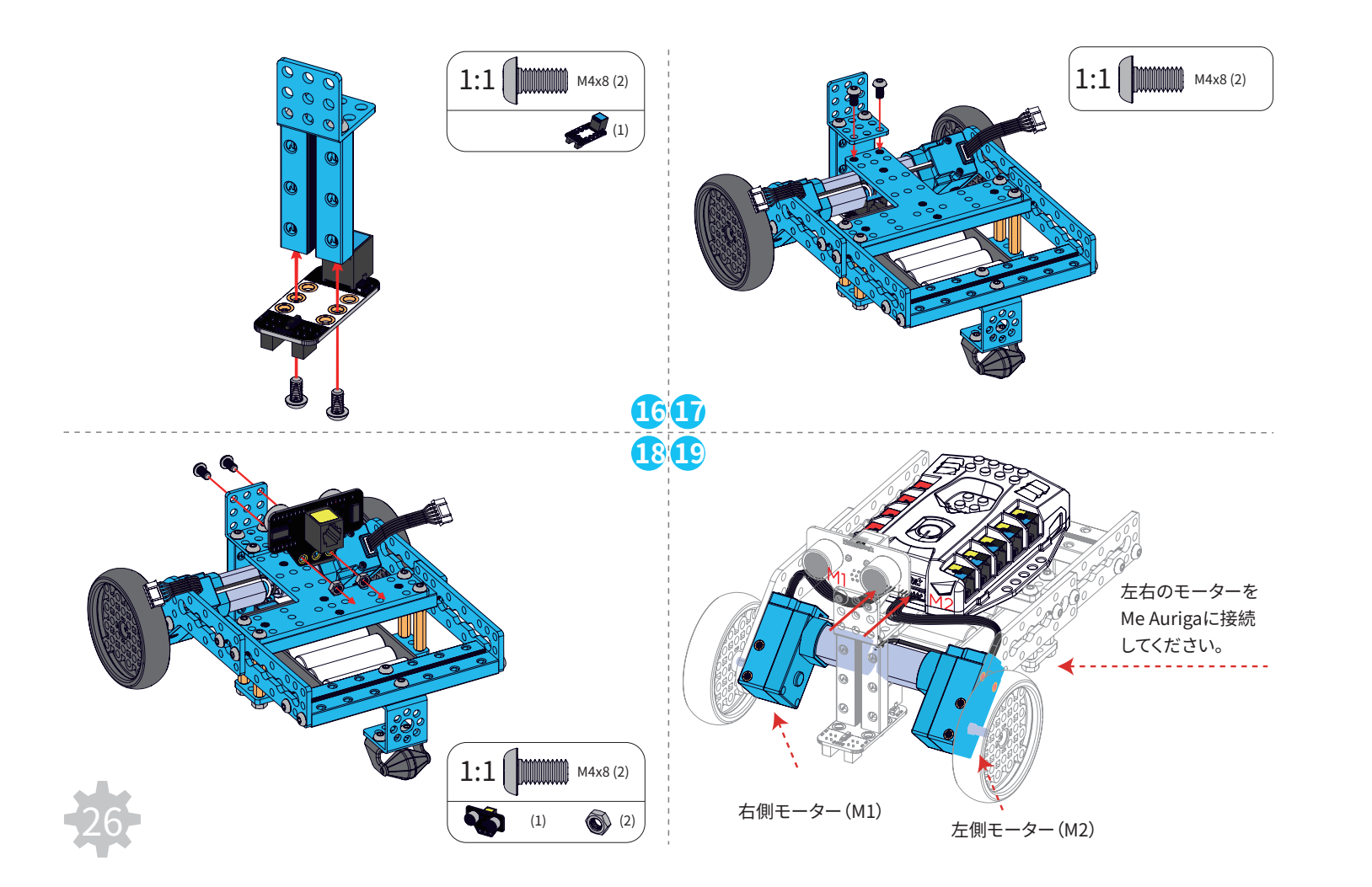

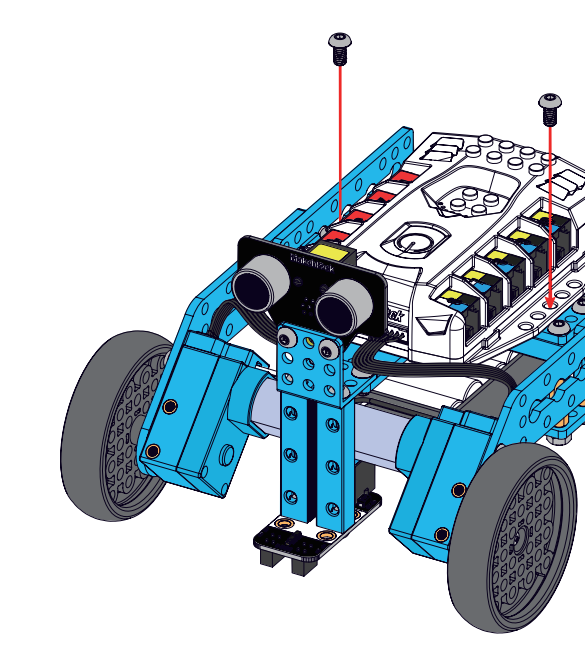

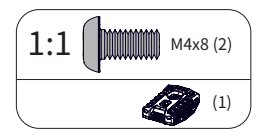

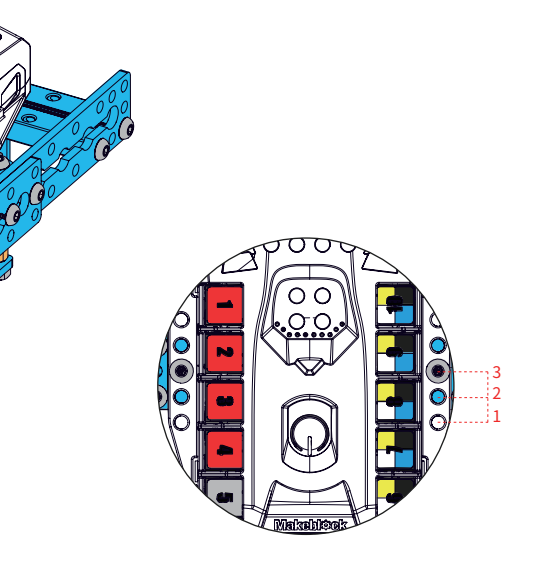

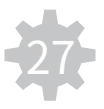

Raptor接続図

## Nervous Birdの組立方法

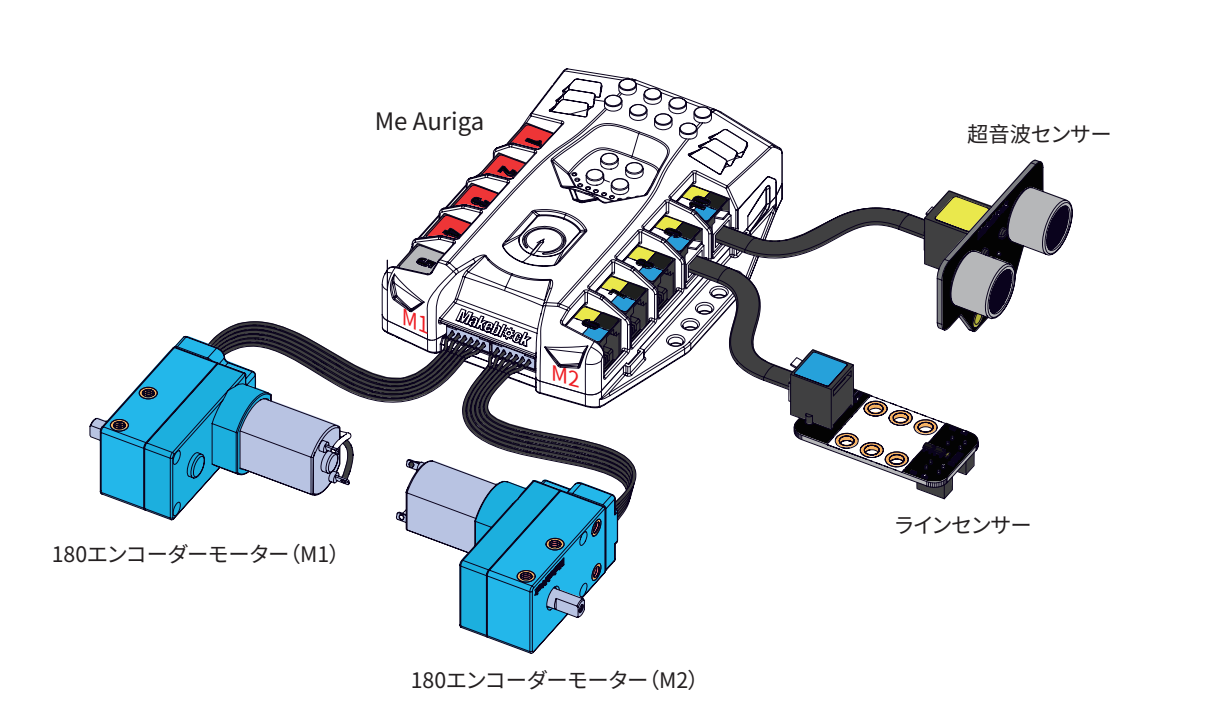

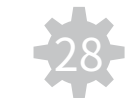

アプリケーションによる操作に関しては33ページを参照してください

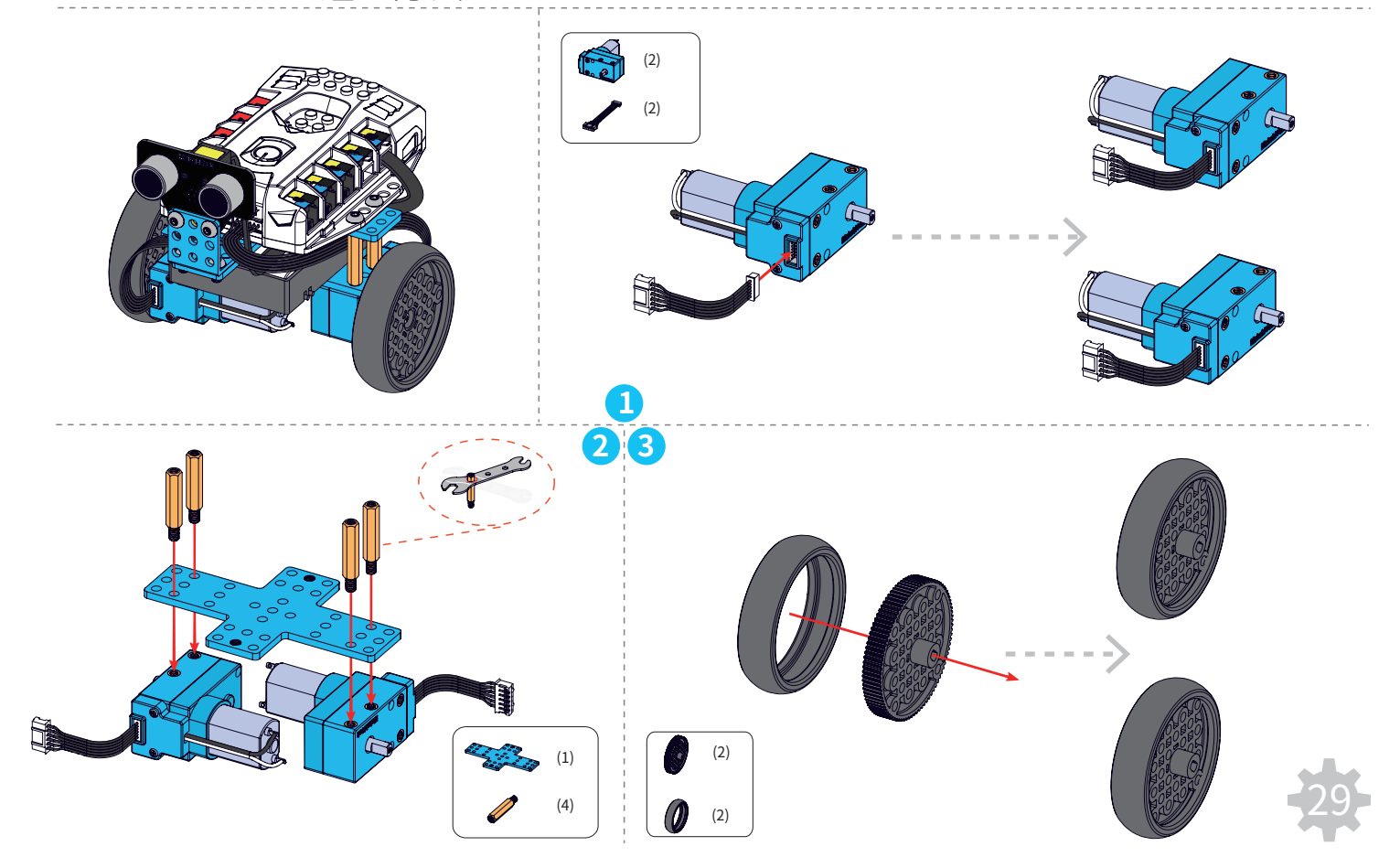

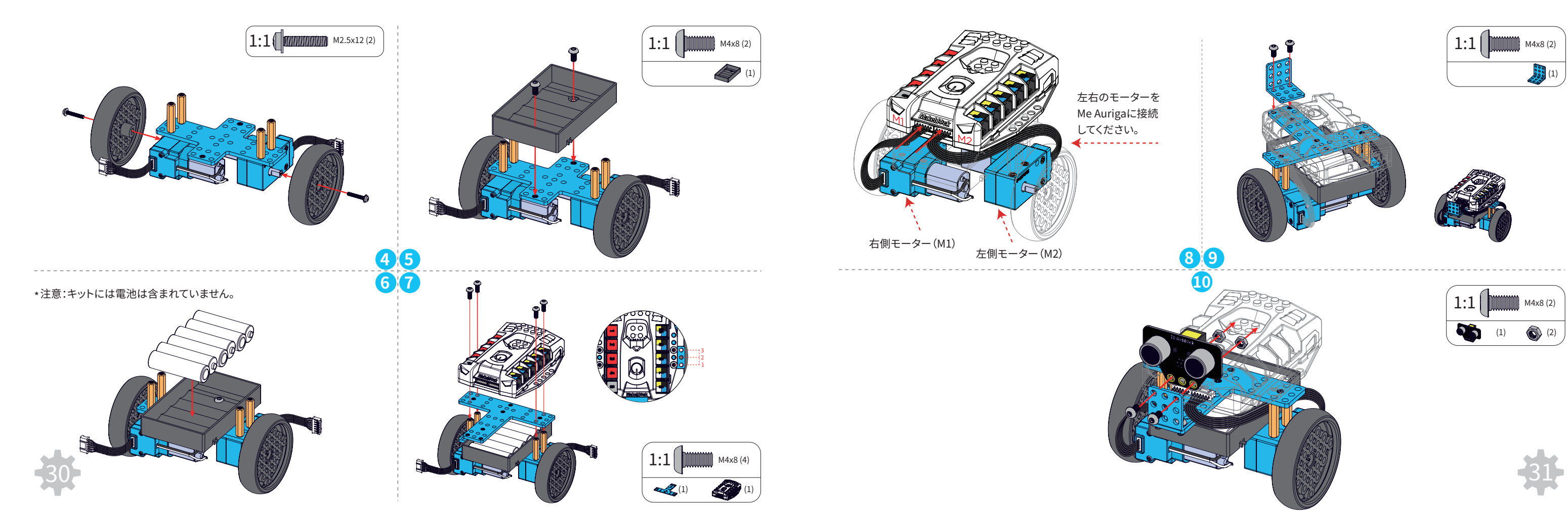

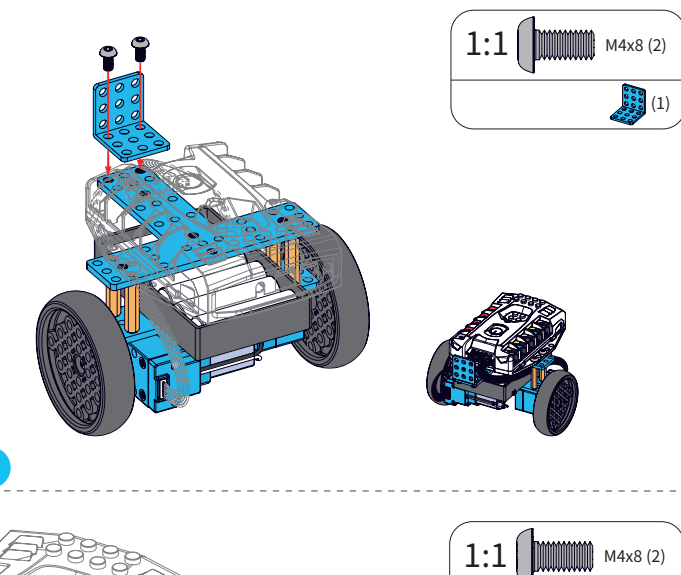

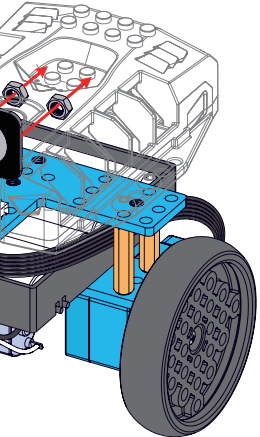

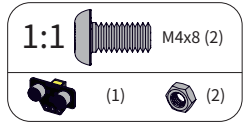

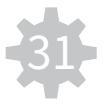

## Nervous Bird接続図

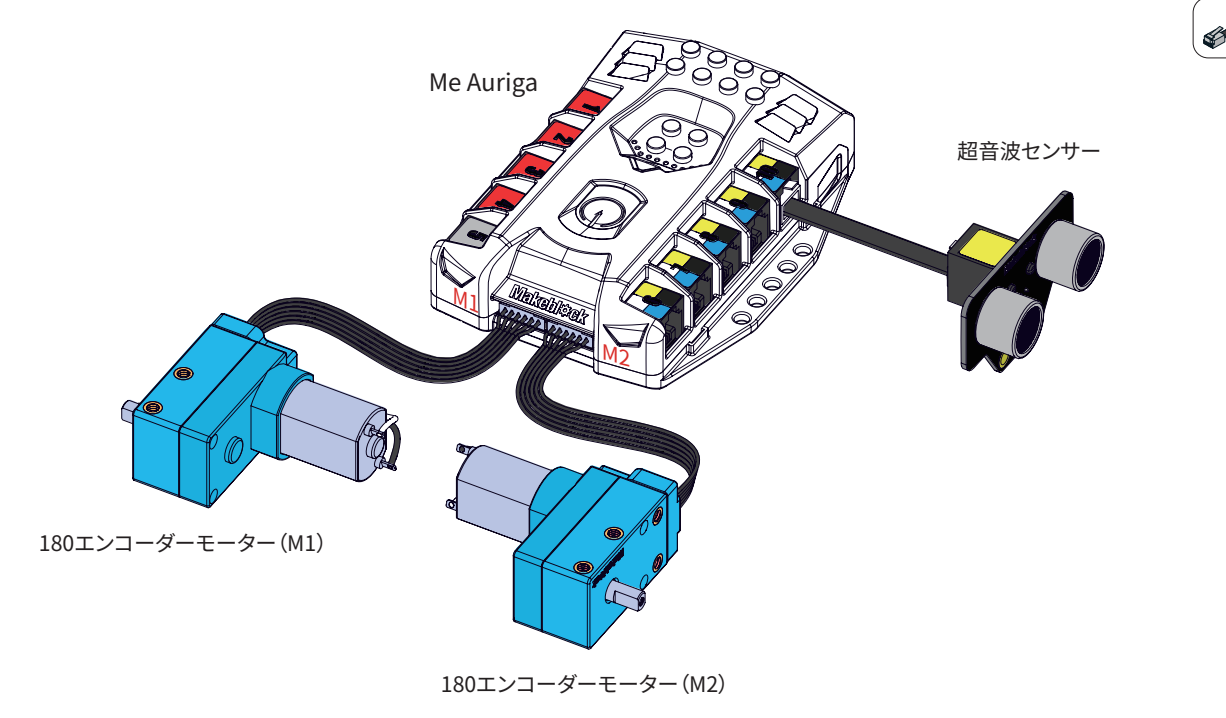

アプリケーションによる操作に関しては33ページを参照してください

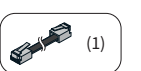

専用アプリケーションによる操作

1.モバイル専用アプリケーションをダウンロードしてください。現在、一部分のモバイル機器に対応しています。 下記QRコードから、MakeblockHDをダウンロードできます。

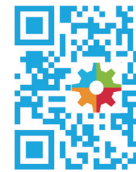

2.Bluetoothで接続します。ロボットの電源をONにし、モバイル機器のBluetoothを有効にしてください。 表示されるアイコンを選択して接続してください。接続に成功するとBluetoothモジュール上の点滅しているLEDが点灯状態になります。

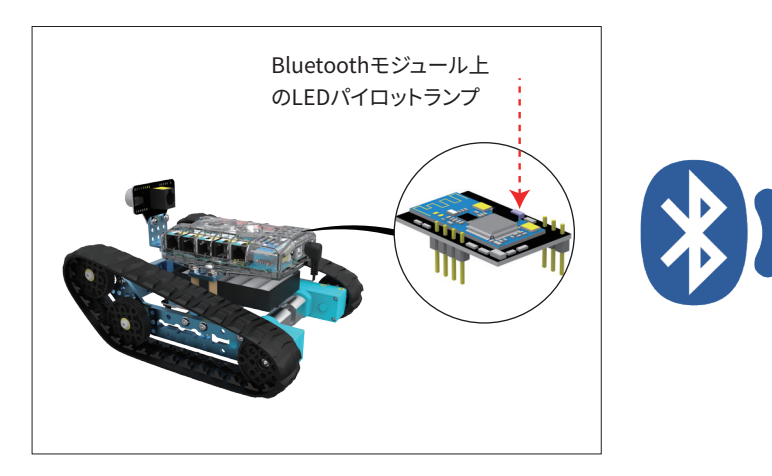

3.MakeblockHDアプリによる操作方法について下記URLにアクセスしてください。 http://learn.makeblock.com/en/ranger

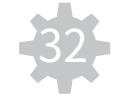

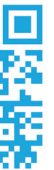

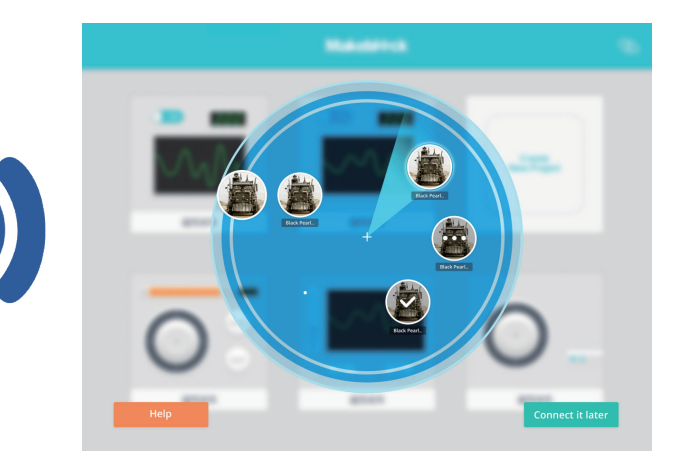

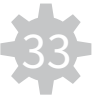

## 応用編 - mBlockでビジュアルプログラミング

mBlockによるビジュアルプログラミングについて mBlockはScratch2.0を基礎としたビジュアルプログラミングソフトウェアです。 簡単な操作で手軽にArduino上でプログラムを組むことができ、プログラミングを学び、 ロボットを操作する方法を学ぶ最適なツールです。

詳細はこちらを参照: http://www.mblock.cc/ 対応OS:Windows/Mac

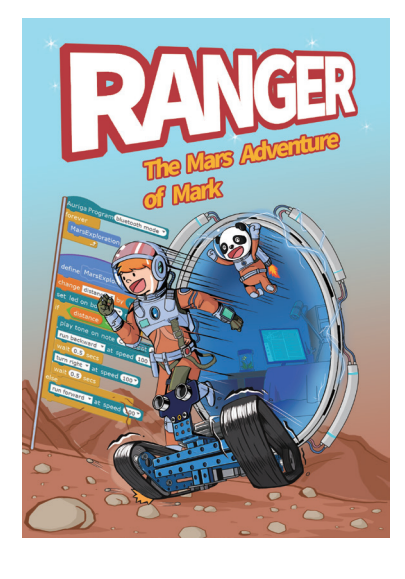

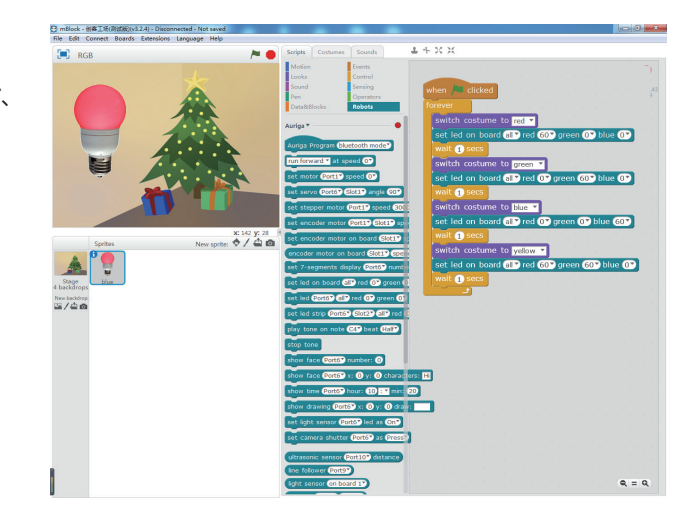

上級編 - Arduinoでプログラミング(C言語に基いた開発環境)

#### Arduinoについて

Arduinoは簡単なハードウェアとArduino言語及びそれの統合開発環境(IDE)から構成されるシス テムです。

ArduinoのIDEはJavaアプリケーションであり、開発環境はProcessingをベースにしています。

詳細はこちらを参照: https://www.arduino.cc 対応OS:Windows/Mac/Linux

mBlockを使用したカリキュラム

現在、学生を対象にした16章から成るmBot Rangerの教科書を開発しています。 今後、製本された教科書がTaobao上のオフィシャルストアで発売される予定です。 ご期待ください。

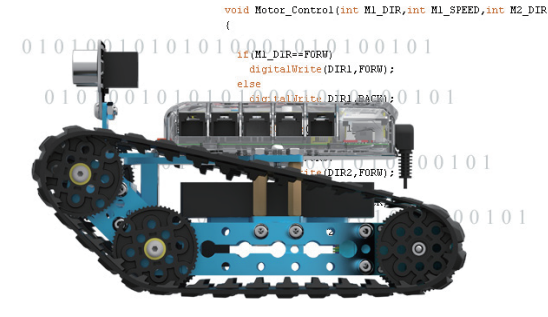

オンラインカリキュラム Arduino IDEを利用したロボットプログラミングについて 下記URLにアクセスしてください。 http://learn.makeblock.com/en/ranger

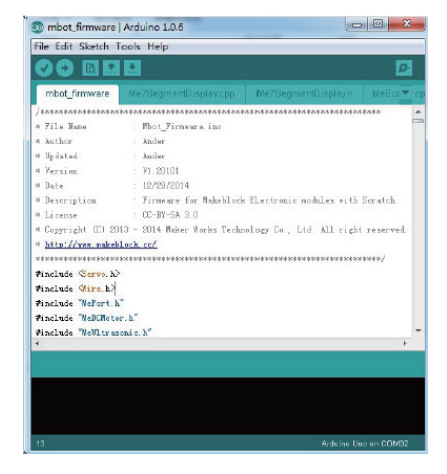

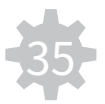

## 拡張機能 - Makeblock電子モジュール

拡張機能 - Makeblockキット

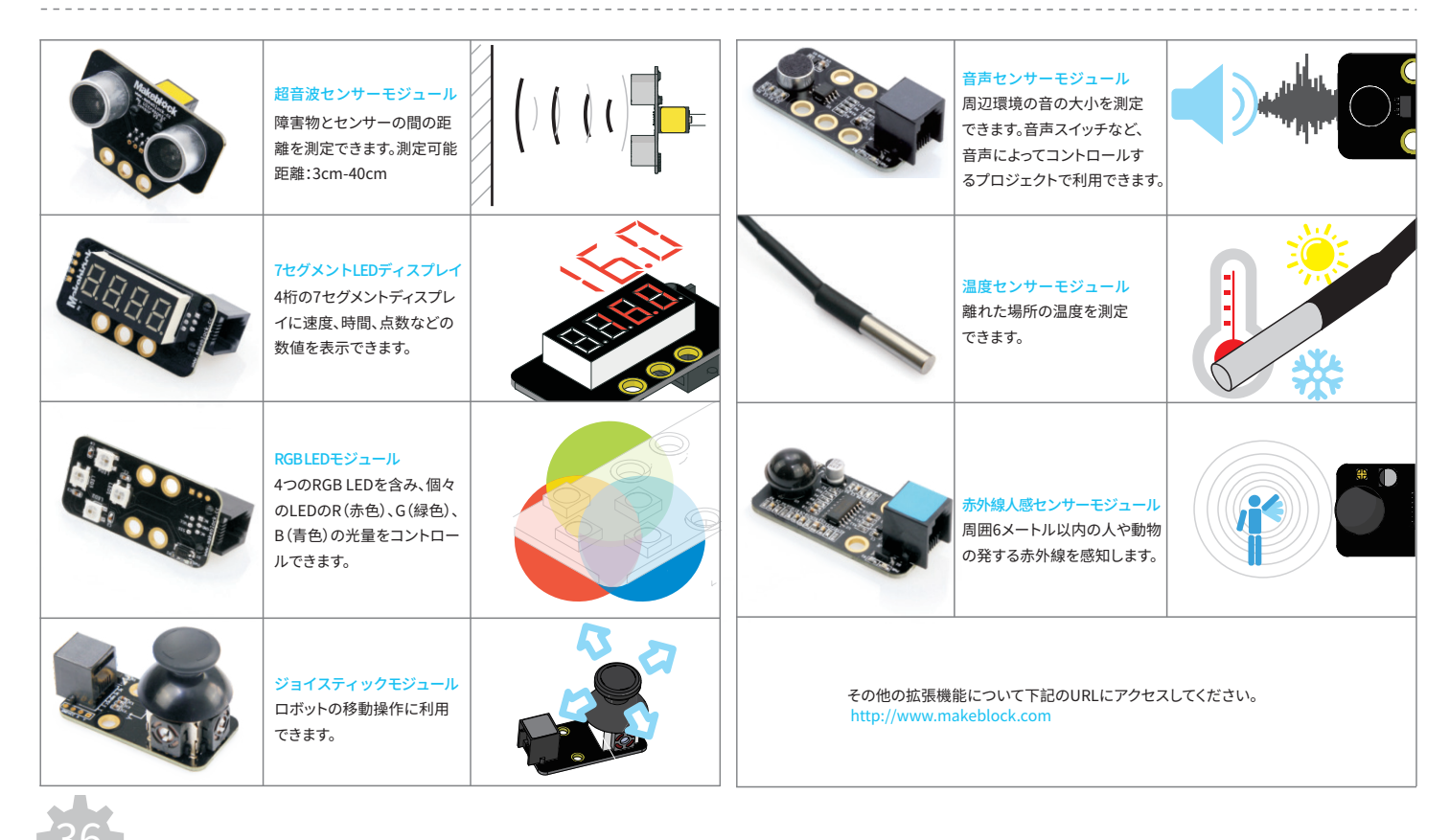

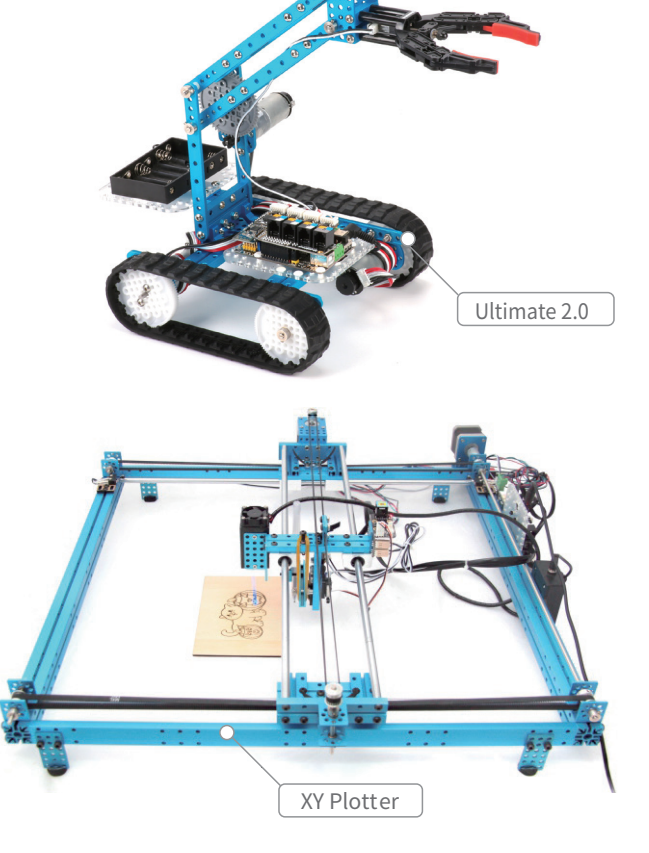

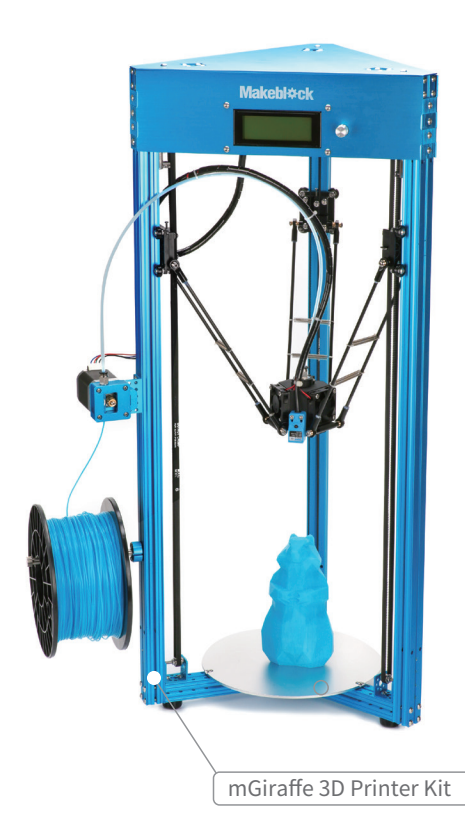

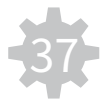

よくある質問

01:雷源の入れ方がわかりません。 A:メインボード上部の赤いボタンが電源ボタンです。電源ボタンを押すと音声と光で起動したことを知らせます。

Q2:電源の切り方がわかりません。 A:メインボード上部の赤いボタンを3秒から8秒長押しすると電源が切れます。

Q3:電源ボタンを押しても何の反応もありません。 A:以下の原因が考えられます。 1.電池残量が不足しているので正常に動作しない。電池を交換してください。 2.モーターケーブルが切れている。新しいケーブルに交換してください。

04:ロボットが設定した方向と違う方向に展開します。 A:モーターケーブルの左右を入れ替えて接続してください。

Q5:Land Rider型のときに異音がします。 A: 以下の原因が考えられます。 1.駆動ホイールと補助ホイールが正しく取り付けられているかどうかを確認してください。 2.ホイール軸に少量の潤滑油を注してください。

Q6:Nervous Bird型にすると正常に動作しません。 A:以下の原因が考えられます。 1.電池残量が不足しているこの場合、電池を交換してください。 2.左右のモーターが正しく接続されているかどうかを確認してください。ケーブルの左右を入れ替えて接続することで直ることがあります。 3.MakeblockアプリでNervous Birdを正しく操作する方法はこちらへ:http://learn.makeblock.com/en/ranger

#### Q7:Bluetoothでロボットに接続できません。

A: 以下の原因が考えられます。 1.Makeblockアプリがお持ちのモバイル端末に対応しているかをこのURL (http://d.makeblock.com) でご確認ください。Makeblockアプリがお持ちのモバイル機器に対 応しているかご確認ください。

2.Makeblockアプリとメインボードを再起動してください。

08:メインボードの電源がUSB 5Vと6-12Vのどちらから供給されているかどうすれば判断できますか。 A:メインボードトに5VLEDパイロットランプと6-12VLEDパイロットランプが備えられています。説明書の6ページを参照してください。

O9:M4ナットが緩んでしまいます。 A:スパナを使って増し締めしてください。

010:超音波センサーとラインセンサーの数値が読み取れません。 A:各センサーが説明書もしくは手順通りに接続されているか確認してください。

011:光センサーが異常な値を示します。 A:RGB LEDランプが点灯している場合、光センサーの数値に影響を与えることがあります。

012:ラインセンサーが黒線を認識しません。 A:以下の原因が考えられます。 1.直射日光下で使用した場合、日光がラインセンサーに影響を与えることがあります。 2.ラインセンサーから床面の距離が1cm-2cmの間に保たれているかどうかを確認してください。

013:ロボットを再起動すると、RGB LEDランプ点滅もしくは点灯します。 A:10秒ほど待ってから再起動してください。

014:ライントレーサー用マップの使い方がわかりません。 A:オンラインマニュアルについて、下記のURLにアクセスしてください。 http://learn.makeblock.com/en/ranger

015:どんな場合に電池交換が必要ですか。 A:以下の現象が現れたとき電池残量が少なくなっています。 1.Land Raider型もしくはRaptor型の時、移動速度が遅い、あるいは障害物に当たった時に再起動する。 2.Land Raider型もしくはRaptor型の時、移動速度を最大に設定しても動かない。 3.Nervous Bird型の時、平衡が保たれない、移動する時、回転する時に倒れてしまいます。

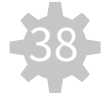

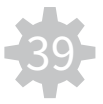

Q16:電池の交換方法がわからない。 A:以下の図を参考にして電池を交換してください。 1.Land Raider

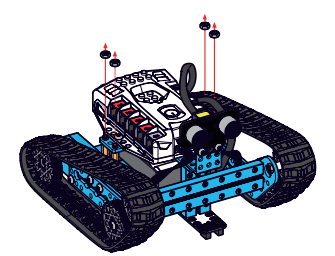

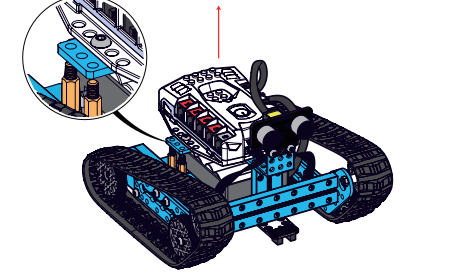

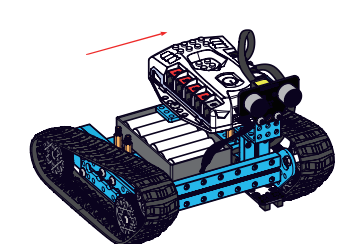

2.Raptor

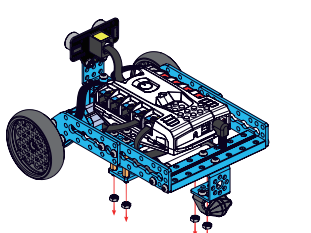

3.Nervous Bird

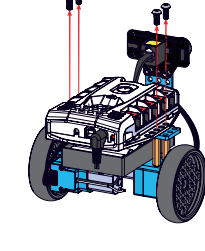

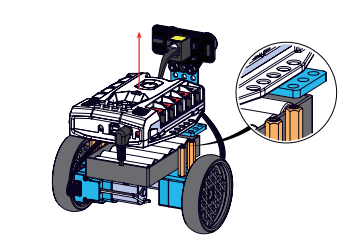

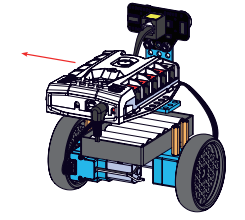

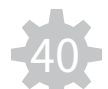